## ZAMIANA PLIKU Z EXCELA NA PLIK TEKSTOWY

Bardzo często gdy chcemy przenieść dane z jednego programu do drugiego robimy to poprzez plik tekstowy. Oznacza to, że najpierw musimy plik np. z Excela wyeksportować do pliku tekstowego a później otrzymany plik tekstowy zaimportować w drugim programie.

Proszę ze szkolnej strony otworzyć plik: Baza1.xls. Jest to plik stworzony w Excelu czyli w formacie .xls (przykładowa nazwa pliku: nazwa.xls). Chcemy ten plik zamienić na plik tekstowy czyli plik w formacie .txt (przykładowa nazwa pliku: nazwa.txt). Po otwarciu powinien wyglądać tak:

| baza3 unicode [Tryb zgodności] - Microsoft Excel użytek niekomercyjny - |                  |             |            |                |                               |           |                                 |            |          |             |             | -            | σ           |          |           |          |              |        |   |   |    |     |                   |                |   |
|-------------------------------------------------------------------------|------------------|-------------|------------|----------------|-------------------------------|-----------|---------------------------------|------------|----------|-------------|-------------|--------------|-------------|----------|-----------|----------|--------------|--------|---|---|----|-----|-------------------|----------------|---|
|                                                                         | larzędzia główne | Wstav       | vianie U   | Jkład strony   | Formuly                       | Dane      | Recenzja Widok                  |            |          |             |             |              |             |          |           |          |              |        |   |   |    |     |                   |                |   |
|                                                                         | 1) h             |             |            |                | Połącze<br>Połącze<br>Połącze | enia ⊉↓   |                                 |            |          | i 📑         | =           |              | 12          | *        | 1         |          | Pokaż szc    | tegóły |   |   |    |     |                   |                |   |
| program                                                                 | Z sieci Z        | Z innych    | Istniejące | Odśwież        |                               | ZI ZI     | Sortuj Filtruj                  |            | Tekst ji | ako Usuń    | Poprawnos   | ść Konsolidu | j Analiza   | Grupuj F | Rozgrupuj | Suma     | 2 00333 5202 |        |   |   |    |     |                   |                |   |
| Access                                                                  | Web tekstu       | źródeł *    | połączenia | a wszystko *   |                               | quaa      |                                 | awansowane | kolum    | ny duplikat | y danych •  |              | symulacji * | •        | * 0       | zęściowa |              |        |   |   |    |     |                   |                |   |
|                                                                         | Dane zewn        | ętrzne      |            | Pola           | czenia                        |           | Sortowanie i hitro              | wanie      |          |             | Narzędzia d | anycn        |             |          | K         | onspekt  |              |        |   |   |    |     |                   | _              | _ |
|                                                                         | X1               | - (2        | ţ.         | e              |                               |           |                                 |            |          |             |             |              |             |          |           |          |              |        |   |   |    |     |                   |                |   |
| A                                                                       | B                | С           | D          | E              | F                             | G         | Н                               | 1          | J        | K           | L           | M            | N           | 0        | P         | Q        | R            | S      | T | U | V  | W   | х                 | Y              | - |
| >                                                                       |                  |             |            |                |                               |           |                                 |            |          |             |             |              |             |          |           |          |              |        |   |   |    |     |                   | -              |   |
| Imię                                                                    | Nazwisko         | Zawód       | Uczelnia   | Rok ukończenia | Kod                           | Miasto    | Ulica                           |            |          |             |             |              |             |          |           |          |              |        |   |   |    |     |                   |                |   |
| Rafał                                                                   | Bobek            | inżynier    | P.Gd.      | 6              | 56 04-340                     | Warszawa  | Zakątek 6/88                    |            |          |             |             |              |             |          |           |          |              |        |   |   |    |     |                   |                |   |
| 5 Rafał                                                                 | Bobikowski       | geograf     | U.W.       | 7              | 75 04-340                     | Warszawa  | Andersena 2/44                  |            |          |             |             |              |             |          |           |          |              |        |   |   |    |     |                   |                |   |
| Boleska                                                                 | Bryński          | architekt   | U.Wr.      | 8              | 36 33-780                     | Włockaweż | Radzymińska 120/7               |            |          |             |             |              |             |          |           |          |              |        |   |   |    |     |                   |                |   |
| Liliana                                                                 | Crupata          | geograf     | U.Wr.      |                | 59 45-097<br>57 45 007        | Szczecin  | Zelazna 99/55                   |            |          |             |             |              |             |          |           |          |              |        |   |   |    |     |                   |                |   |
| Jadwig                                                                  | Derilecka        | architekt   | P.Gd       |                | 57 32-560                     | Poznań    | Jugosłowiańska 55/32            |            |          |             |             |              |             |          |           |          |              |        |   |   |    |     |                   |                |   |
| 0 Michał                                                                | Dindo            | inzynier    | P.W.       | 8              | 37 64-400                     | Wrocław   | Babicka 45/22                   |            |          |             |             |              |             |          |           |          |              |        |   |   |    |     |                   |                |   |
| 1 Michał                                                                | Fidecki          | architekt   | P.Szcz.    | 7              | 76 64-400                     | Wrochw    | Kosynierów 44/90                |            |          |             |             |              |             |          |           |          |              |        |   |   |    |     |                   |                |   |
| 2 Jadwig                                                                | Filbrecka        | geodeta     | U.W.       | 7              | 79 55-300                     | Poznań    | Odrowąża 33/56                  |            |          |             |             |              |             |          |           |          |              |        |   |   |    |     |                   |                |   |
| 3 Jolanta                                                               | Filecka          | geograf     | U.Wr.      | S              | 2 55-300                      | Poznań    | Babicka 45/22                   |            |          |             |             |              |             |          |           |          |              |        |   |   |    |     |                   |                |   |
| 4 Jadwig                                                                | Fulecka          | architekt   | P.Szcz.    | \$             | 01 55-300                     | Poznań    | Piechoty Morskiej 33/1          | 2          |          |             |             |              |             |          |           |          |              |        |   |   |    |     |                   |                |   |
| 5 Michał                                                                | Grater           | inżynier    | P.W.       | S              | 93 04-340                     | Warszawa  | Wokalna 22                      |            |          |             |             |              |             |          |           |          |              |        |   |   |    |     |                   |                |   |
| 6 Darbara                                                               | Jeakowski        | geodeta     | D.W.       |                | 18 33-780                     | Boroni    | Paroleowa 24                    |            |          |             |             |              |             |          |           |          |              |        |   |   |    |     |                   |                |   |
| B Marek                                                                 | Kinalak          | reograf     | P Szcz     | -              | 78 64-400                     | Wrochw    | Jatokowa 34                     |            |          |             |             |              |             |          |           |          |              |        |   |   |    |     |                   |                |   |
| 9 Rafał                                                                 | Kobek            | geograf     | U.Wr.      | 5              | 77 04-340                     | Warszawa  | Zwirowa 88                      |            |          |             |             |              |             |          |           |          |              |        |   |   |    |     |                   |                |   |
| 0 Robert                                                                | Likary           | architekt   | P.Szcz.    | 7              | 73 64-400                     | Wrocław   | Magazynowa 33/12                |            |          |             |             |              |             |          |           |          |              |        |   |   |    |     |                   |                |   |
| 1 Francis                                                               | ek Lindarek      | inżynier    | P.Szcz.    | 3              | 74 64-400                     | Wrocław   | Rolanda 30/77                   |            |          |             |             |              |             |          |           |          |              |        |   |   |    |     |                   |                |   |
| 2 Michał                                                                | Lipecki          | inżynier    | P.W.       | 7              | 74 64-400                     | Warszawa  | Kotalarska 166/8                |            |          |             |             |              |             |          |           |          |              |        |   |   |    |     |                   |                |   |
| 3 Teresa                                                                | Milecka          | geograf     | U.W.       | 8              | 34 55-300                     | Poznań    | Roty 66/188                     |            |          |             |             |              |             |          |           |          |              |        |   |   |    |     |                   |                |   |
| A Krzysz<br>B Baunal                                                    | Moncka<br>Balak  | mzymer      | P.Gd.      |                | 57 45-097                     | Szczecin  | Kolanda 30/77<br>Enerathica 6/1 |            |          |             |             |              |             |          |           |          |              |        |   |   |    |     |                   |                |   |
| 6 Fluies                                                                | Policrawka       | ar criticat | P.G4       |                | 50 45-007                     | Szczecin  | Komputerowa 55/00               |            |          |             |             |              |             |          |           |          |              |        |   |   |    |     |                   |                |   |
| 7 Krystyr                                                               | Polkowiak        | geograf     | U.W.       | 7              | 75 45-097                     | Szczecin  | Radzymińska 120/7               |            |          |             |             |              |             |          |           |          |              |        |   |   |    |     |                   |                |   |
| 8 Andrze                                                                | Robek            | inzynier    | P.Gd.      | 3              | 78 04-340                     | Gdańsk    | Ujazdowska 33/9                 |            |          |             |             |              |             |          |           |          |              |        |   |   |    |     |                   |                |   |
| 9 Elźbieta                                                              | Rolicka          | inżynier    | P.Gd.      |                | 58 45-097                     | Szczecin  | Magazynowa 33/12                |            |          |             |             |              |             |          |           |          |              |        |   |   |    |     |                   |                |   |
| 0 Michał                                                                | Szerka           | inżynier    | P.W.       | 3              | 79 64-400                     | Warszawa  | Komputerowa 5/9                 |            |          |             |             |              |             |          |           |          |              |        |   |   |    |     |                   |                |   |
| 1 Olga                                                                  | Urlecka          | inżynier    | P.Szcz.    | 8              | 88 55-300                     | Poznań    | Kosynierów 44/90                |            |          |             |             |              |             |          |           |          |              |        |   |   |    |     |                   |                |   |
| 2 Krystyr                                                               | a Wilecki        | inżynier    | P.Gd.      | 8              | 84 45-097                     | Szczecin  | Lochowska 55/90                 |            |          |             |             |              |             |          |           |          |              |        |   |   |    |     |                   |                |   |
| No Ratar                                                                | wobek            | geodeta     | U.W.       |                | 57 04-340                     | warszawa  | Anelecka 05/88                  |            |          |             |             |              |             |          |           |          |              |        |   |   |    |     |                   |                |   |
| 5                                                                       |                  |             |            |                |                               |           |                                 |            |          |             |             |              |             |          |           |          |              |        |   |   |    |     |                   |                |   |
| 16                                                                      |                  |             |            |                |                               |           |                                 |            |          |             |             |              |             |          |           |          |              |        |   |   |    |     |                   |                |   |
| 37                                                                      |                  |             |            |                |                               |           |                                 |            |          |             |             |              |             |          |           |          |              |        |   |   |    |     |                   |                |   |
| 8                                                                       |                  |             |            |                |                               |           |                                 |            |          |             |             |              |             |          |           |          |              |        |   |   |    |     |                   |                |   |
| 9                                                                       |                  |             |            |                |                               |           |                                 |            |          |             |             |              |             |          |           |          |              |        |   |   |    |     |                   |                |   |
| 0                                                                       |                  | -           | _          |                | _                             |           |                                 |            |          |             |             |              |             |          |           |          |              |        |   |   |    |     |                   |                |   |
| <b>I I I I</b>                                                          | baza3 unico      | de ⁄ 💭      |            |                |                               |           |                                 |            |          |             |             |              |             |          | _         |          | _            |        |   |   |    |     |                   |                |   |
| iotowy                                                                  |                  |             |            |                |                               |           |                                 |            |          |             |             |              |             |          |           |          |              |        |   |   |    | 859 | 6 ( <del>-)</del> | -0 (           |   |
| -                                                                       | , n ti           |             |            | 💼 📘            |                               | - (       | ) 🔺 🔡                           |            | <b>1</b> |             |             |              |             |          |           |          |              |        |   |   | ۶Å |     | (↓) 22.0          | 0:03<br>4.2020 | Ę |

Aby go zamienić na plik tekstowy należy użyć polecenia **Zapisz jako** i zmienić typ pliku z menu rozwijanego na plik tekstowy. Bardzo często plik z Excela ma możliwość zapisu na kilka rodzajów plików tekstowych (wybieramy ten, który będzie oddzielał słowa tabulatorami).

| 🔀 Zapisywanie jako                                                                                       | ×                                                                                     | ticrosoft Excel użytek niekomercyjny |             |          |           |               |                   |                 |       |           |   | σ       | ×             |               |           |                |           |               |     |
|----------------------------------------------------------------------------------------------------|---------------------------------------------------------------------------------------|--------------------------------------|-------------|----------|-----------|---------------|-------------------|-----------------|-------|-----------|---|---------|---------------|---------------|-----------|----------------|-----------|---------------|-----|
| ← → ∨ ↑ 🖡 « Windows-SSD (C) → Użytkownicy → AN → Pobrane v 🖸 Przeszukaj: Pobrane 🔎                       |                                                                                       |                                      |             |          |           |               |                   |                 | 1     |           |   |         | -             | -             | њ.        | Σ Autosumowani | e - A     | · · ·         | σx  |
| Organizuj • N                                                                                            |                                                                                       |                                      | 0           | Normalny |           |               |                   | Dobre Neutraine |       |           | ÷ | if 🖕    |               | Wypełnienie * | Zſ        | ŭfŭ.           |           |               |     |
|                                                                                                    | ^ Nazwa                                                                               | Data modyfikacji                     | Тур         |          | Rozmi     | r jako tabele | , Zie Dane wejsci |                 | ejsci | Dane wyjs |   | *       | USUN FORM     | nat           | Wyczyść * | filtruj        | zaznacz * |               |     |
| Dokumenty                                                                                                | V Dzisiaj (2)                                                                         |                                      |             | - 1      | Style Kom |               |                   |                 |       |           |   | Komórki | omorki Edycja |               |           |                |           |               |     |
| Muzyka                                                                                                   | S baza3-5.xls                                                                         | 13.04.2024 17:40                     | Arkusz XLS  |          |           | M             | N                 | 0               | P     | 0         | R | S       | Т             | U             | V         | W              | ×         | Y             |     |
| Obiekty 3D                                                                                               | S baza3-4.xls                                                                         | 13.04.2024 17:36                     | Arkusz XLS  |          |           |               |                   |                 |       |           |   |         |               |               |           |                |           |               | - 1 |
| Norazy                                                                                                   | Wcześniej w tym tygodniu (1)                                                          |                                      |             |          |           |               |                   |                 |       |           |   |         |               |               |           |                |           |               |     |
| 🐥 Pobrane                                                                                                | S ark4 (4).xls                                                                        | 09.04.2024 10:50                     | Arkusz XLS  |          |           |               |                   |                 |       |           |   |         |               |               |           |                |           |               |     |
| Pulpit                                                                                                   | W ubieałym tygodniu (1)                                                               |                                      |             |          |           | -             |                   |                 |       |           |   |         |               |               |           |                |           |               |     |
| 📕 Wideo                                                                                                  | S ark7h-6 vie                                                                         | 07 04 2024 18:32                     | Arkney VI S |          |           |               |                   |                 |       |           |   |         |               |               |           |                |           |               |     |
| Uindows-SS                                                                                               | D(( < <                                                                               |                                      |             | >        |           |               |                   |                 |       |           |   |         |               |               |           |                |           |               |     |
| Nazwa pliku                                                                                              | r baza1.xis                                                                           |                                      |             |          | ~         | -             |                   |                 |       |           |   |         |               |               |           |                |           |               | - 1 |
| Zapisz jako typ                                                                                          | : Skoroszyt Microsoft Excel 5.0/95 (*.xls)                                            |                                      |             |          | ~         |               |                   |                 |       |           |   |         |               |               |           |                |           |               |     |
| Autorzy                                                                                                  | Skoroszyt programu Excel (*.xlsx)<br>Skoroszyt programu Excel z obsługa makr (*.xlsm) |                                      |             |          |           |               |                   |                 |       |           |   |         |               |               |           |                |           |               |     |
|                                                                                                    | Skoroszyt binarny programu Excel (*.xlsb)                                             |                                      |             |          | -         |               |                   |                 |       |           |   |         |               |               |           |                |           | -11           |     |
| <ul> <li>Ukraj foldanu</li> </ul>                                                                        | Skoroszyt programu Excel 97–2003 (*xis)<br>Dane XML (*xml)                            |                                      |             |          |           |               |                   |                 |       |           |   |         |               |               |           |                |           |               |     |
| N Oklyj foldery                                                                                          | Jednoplikowa strona sieci Web (*.mht;*.mhtml)                                         |                                      |             |          |           |               |                   |                 |       |           |   |         |               |               |           |                |           | =             |     |
| 21 Franciszek Lindarek                                                                                   | Strona sieci Web (*.htm;*.html)<br>Szablon programu Excel (*.xltx)                    |                                      |             |          |           |               |                   |                 |       |           |   |         |               |               |           |                |           |               |     |
| 22 Michał Lipecki<br>23 Teresa Milecka                                                                   | Szablon programu Excel z obsługą makr (*.xitm)                                        |                                      |             |          |           |               |                   |                 |       |           |   |         |               |               |           |                |           |               |     |
| 24 Krzysztof Molicki                                                                                     | Szablon programu Excel 97–2003 (*.xit)                                                |                                      |             |          |           |               |                   |                 |       |           |   |         |               |               |           |                |           |               |     |
| 25 Paweł Palek                                                                                           | Tekst (rozdzielany znakami tabulacji) (*.txt)                                         |                                      |             |          |           |               |                   |                 |       |           |   |         |               |               |           |                |           |               |     |
| 27 Krystyna Polkowiał                                                                                    | k Arkusz kalkulacyjny XML 2003 (*.xml)                                                |                                      |             |          |           |               |                   |                 |       |           |   |         |               |               |           |                |           |               |     |
| 28 Andrzej Robek                                                                                         | Skoroszyt Microsoft Excel 5.0/95 (*.xls)                                              |                                      |             |          |           |               |                   |                 |       |           |   |         |               |               |           |                |           |               |     |
| 29 Elzbieta Rolicka                                                                                      | CSV (rozdzielany przecinkami) (*.csv)                                                 |                                      |             |          |           |               |                   |                 |       |           |   |         |               |               |           |                |           |               |     |
| 30 Michał Szerka<br>31 Olga Urłacka                                                                      | Tekst z formatowaniem (rozdzielany spacjami) (*.prn)                                  |                                      |             |          |           |               |                   |                 |       |           |   |         |               |               |           |                |           |               |     |
| 32 Krystyna Wilecki                                                                                      | Olga Urlecka Tekst (Macintosh) (*.txt)     Krustvna Wilecki Tekst (MS. DOS) (8.txt)   |                                      |             |          |           |               |                   |                 |       |           |   |         |               |               |           |                |           |               |     |
| 33 Rafal Wobek                                                                                           | 13 Rafal Wobek CSV (Macintosh) (*.csv)                                                |                                      |             |          |           |               |                   |                 |       |           |   |         |               |               |           |                |           |               |     |
| 34                                                                                                    | CSV (MS-DOS) (*.csv)                                                                  |                                      |             |          |           |               |                   |                 |       |           |   |         |               |               |           |                |           |               |     |
| 35                                                                                                    | DIF (Format wymiany danych) (*.dif)                                                   |                                      |             |          |           |               |                   |                 |       |           |   |         |               |               |           |                |           |               |     |
| SYLK (Łącze symboliczne) (*.slk)     Dodatek programu Excel (*.xlam)     Dodatek programu Excel (*.xlam) |                                                                                       |                                      |             |          |           |               |                   |                 |       |           |   |         |               |               |           |                |           |               |     |
|                                                                                                    |                                                                                       |                                      |             |          |           |               |                   |                 |       |           |   |         |               |               |           |                |           |               |     |
| 13 Plik PDF (*,pdf)                                                                                      |                                                                                       |                                      |             |          |           |               |                   |                 |       |           |   |         |               |               |           |                |           |               |     |
| Dokument XPS (*.xps)                                                                                     |                                                                                       |                                      |             |          |           |               |                   |                 |       |           |   |         |               | _             |           |                |           |               | -   |
| H + > H BAZA3                                                                                            | Arkusz kalkulacyjny OpenDocument (*.ods)                                              |                                      |             |          |           |               |                   |                 |       |           |   |         |               |               |           |                | -         |               |     |
| Gotowy                                                                                                   |                                                                                       |                                      |             |          |           |               |                   |                 |       |           |   |         |               |               |           | □ □ □ 85%      | Θ         | 01            | ÷   |
| Wysz                                                                                                    | ukaj 🛛 🛱 💽                                                                            | <b>H</b>                             | 🕋 😆 🖟       | X: 1     |           |               |                   |                 |       |           |   |         | <b>_</b> 1    | 5°C Poch      | murr      | nie \land 🖷    | (A 13.04  | -55<br>4.2024 |     |

## Gotowy plik tekstowy ma wyglądać tak:

🗐 baza3 — Notatnik Plik Edycja Format Widok Pomoc

| Imię          | Nazwisk        | С               | Zawód    | Uczelnia |        | Rok ukończenia |         | Kod               | Miasto   | Ulica             |  |  |
|---------------|----------------|-----------------|----------|----------|--------|----------------|---------|-------------------|----------|-------------------|--|--|
| Rafał         | Bobek inżynie  |                 | •        | P.Gd.    | 66     | 04-340         | Warszaw | а                 | Zakątek  | 6/88              |  |  |
| Rafał         | Bobikow        | ski             | geograf  | U.W.     | 75     | 04-340         | Warszaw | a                 | Anderse  | na 2/44           |  |  |
| Bolesław      |                | Bryński         | archite  | ĸt       | U.Wr.  | 86             | 33-780  | Włocław           | ek       | Radzymińska 120/7 |  |  |
| Liliana       | Ciupała        | geograf         | U.Wr.    | 89       | 45-097 | Szczeci        | n       | Żelazna           | 99/55    |                   |  |  |
| Katarzyna     |                | Dawro           | archite  | (t       | P.Gd.  | 57             | 45-097  | 5-097 Szczeci     |          | Mielecka 65/88    |  |  |
| Jadwiga       | Derilec        | ka              | archite  | ĸt       | P.Gd.  | 67             | 32-560  | Poznań            | Jugosło  | wiańska 55/32     |  |  |
| Michał        | Dindo          | inżynie         | •        | P.W.     | 87     | 64-400         | Wrocław | Babicka           | 45/22    |                   |  |  |
| Michał        | Fidecki archit |                 | ĸt       | P.Szcz.  | 76     | 64-400         | Wrocław | Kosynie           | rów 44/9 | 0                 |  |  |
| Jadwiga       | adwiga Filbrec |                 | geodeta  | U.W.     | 79     | 55-300         | Poznań  | Odrowąża          | a 33/56  |                   |  |  |
| Jolanta       | Filecka        | geograf         | U.Wr.    | 92       | 55-300 | Poznań         | Babicka | 45/22             |          |                   |  |  |
| Jadwiga       | Fulecka        | archite         | ĸt       | P.Szcz.  | 91     | 55-300         | Poznań  | Piechot           | y Morski | ej 33/12          |  |  |
| Michał        | Grater         | inżynie         | •        | P.W.     | 93     | 04-340         | Warszaw | a                 | Wokalna  | 22                |  |  |
| Barbara       | Jelikow        | ski             | geodeta  | U.W.     | 78     | 33-780         | Włocław | ek                | ochows   | ka 55/90          |  |  |
| Jadwiga       | Jolecka        | inżynie         | •        | P.Szcz.  | 78     | 55-300         | Poznań  | Barokow           | a 34     |                   |  |  |
| Marek         | Kinalak        | geograf         | P.Szcz.  | 78       | 64-400 | Wrocław        | Jesienn | a 34              |          |                   |  |  |
| Rafał         | Kobek          | geograf         | U.Wr.    | 77       | 04-340 | Warszaw        | а       | Żwirowa           | 88       |                   |  |  |
| Robert        | Likary         | archite         | ĸt       | P.Szcz.  | 73     | 64-400         | Wrocław | Magazyn           | owa 33/1 | 2                 |  |  |
| Franciszek    |                | Lindarek        |          | inżynie  | r      | P.Szcz.        | 74      | 64-400            |          | Rolanda 30/77     |  |  |
| Michał        | Lipecki        | inżynie         | •        | P.W.     | 74     | 64-400         | Warszaw | a                 | Kotalar  | ska 166/8         |  |  |
| Teresa        | Milecka        | geograf         | U.W.     | 84       | 55-300 | Poznań         | Roty 66 | /188              |          |                   |  |  |
| Krzyszt       | of             | Molicki         | inżynie  | •        | P.Gd.  | 67             | 45-097  | Szczeci           | n        | Rolanda 30/77     |  |  |
| Paweł         | Palek          | archite         | ĸt       | P.Gd.    | 59     | 45-097         | Szczeci | n                 | Szczerb  | ica 5/1           |  |  |
| Elwira        | Policza        | wska            | geodeta  | P.Gd.    | 69     | 45-097         | Szczeci | n                 | Kompute  | rowa 55/99        |  |  |
| Krystyn       | a              | Polkowia        | ak       | geograf  | U.W.   | 75             | 45-097  | Szczeci           | n        | Radzymińska 120/7 |  |  |
| Andrzej Robek |                | inżynier        |          | P.Gd.    | 78     | 04-340         | Gdańsk  | Gdańsk Ujazdow    |          |                   |  |  |
| Elżbieta      |                | Rolicka inżynie |          | •        | P.Gd.  | 68             | 45-097  | Szczeci           | n        | Magazynowa 33/12  |  |  |
| Michał        | Szerka         | inżynier        |          | P.W.     |        | 64-400         | Warszaw | a Komputerowa 5/9 |          |                   |  |  |
| Olga          | Urlecka inżyni |                 | inżynier |          | 88     | 55-300         | Poznań  | Kosynie           | rów 44/9 | 9                 |  |  |
| Krystyna      |                | Wilecki inżyr   |          | •        | P.Gd.  | 84             | 45-097  | Szczeci           | n        | Łochowska 55/90   |  |  |
| Rafał         | Wobek          | geodeta         | U.W.     | 87       | 04-340 | Warszaw        | a       | Mieleck           | a 65/88  |                   |  |  |